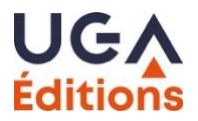

# Fiche technique Créer un index dans Word

#### Sommaire

| Objectif                              | 1 |
|---------------------------------------|---|
| Étape 1 : Préparer le document        | 1 |
| Étape 2 : Insérer un marqueur d'index | 1 |
| Étape 3 : Répéter l'opération         | 2 |
| Étape 4 : Créer l'index               | 2 |
| Étape 5 : Mettre à jour l'index       | 3 |
| Astuces supplémentaires               | 3 |
| Astuces supplémentaires               | 3 |

#### Objectif

Cette fiche technique explique comment marquer des termes dans un document Word afin de créer un index à la fin du document. Un index est une liste alphabétique des termes rencontrés (thèmes, noms de personnes, noms de lieux, etc.), indiquant les pages de leurs occurrences les plus pertinentes dans le texte.

# Étape 1 : Préparer le document

Ouvrez le document Word dans lequel vous souhaitez insérer un index.

Étape 2 : Insérer un marqueur d'index

| Fichier Accueil Insertion                    | Création Mise en page Références                                            | Publipostage Révi                                                                                                    | ision Affichage Aide                                                                                                    | PDFelement ,O Dites-nous ce que vous w                                                                                                    | oulez faire                                                                     |
|----------------------------------------------|-----------------------------------------------------------------------------|----------------------------------------------------------------------------------------------------|----------------------------------------------------------------------------------------------------|----------------------------------------------------------------------------------------------------|---------------------------------------------------------------------------------|
| Table des *                                  | ab <sup>1</sup><br>Insérer une note<br>de bas de page<br>Afficher les notes | Recherche Recherche<br>intelligente                                                                                                    | Insérer une<br>citation - U Bibliographie -                                                                                                    | Insérer une table des illustrations                                                                                                    | Murquer<br>eLite                                                                |
| Table des matières                           | Notes de bas de page                                                        | 76 Recherche                                                                                                    | Citations et bibliographie                                                                                                    | Légendes                                                                                                    | Index                                                                           |
| A. A. S. S. S. S. S. S. S. S. S. S. S. S. S. | de ceux-<br>commun<br>(plus au<br>du maje<br>himalaye                       | Origines     Origines     Origines | ng Thaï<br>s d'Asie qui ont eu la cha<br>ce la raison pour laque<br>libres. Au fil des siècles<br>an chinois) se laissent gli<br>Troisième fleuve d'Asi<br>péninsule indochinoise. | ance de ne pas être colonisés. La Th<br>lle ses habitants l'appellent <u>Muar</u><br>, des ethnies venues du royaume d<br>isser tout naturellement par le ruba<br>e, il serpente sur 4200 km, de | hailande est<br>19 Thaï : la<br>de <u>Nanchao</u><br>an limoneux<br>15 hauteurs |
| 2                                            |                                                                             |                                                                                                    |                                                                                                    |                                                                                                    |                                                                                 |

- 1. Sélectionner le premier mot à indexer.
- 2. Allez dans l'onglet **Références** dans le ruban de Word.
- 3. Dans le groupe Index, cliquez sur Marquer l'entrée. Une boîte de dialogue intitulée Marquer les entrées d'index s'ouvre.

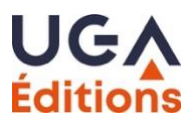

| Marquer les er                                | trées d'index                              | ?                    | ×      |
|-----------------------------------------------|--------------------------------------------|----------------------|--------|
| Index                                         |                                            |                      |        |
| Entrée :                                      | Phra Naret                                 |                      |        |
| Sous-entrée :                                 |                                            |                      |        |
| Options                                       |                                            |                      |        |
| O Benvoi :                                    | Voir                                       |                      |        |
| Page en co                                    | ours                                       |                      |        |
| O Éten <u>d</u> ue d                          | le page                                    |                      |        |
| Signet :                                      |                                            |                      | ~      |
| Format des nur                                | néros de page                              |                      |        |
| ☐ <u>G</u> ras<br>☐ It <u>a</u> lique         | 5                                          |                      |        |
| Cette boîte de<br>permettre le ma<br>d'index. | dialogue reste ouve<br>irquage de plusieur | rte pour<br>s entrée | r<br>s |
| Marquer                                       | Marguer tout                               | Ann                  | uler   |

- 4. Vérifiez que le **terme sélectionné** apparaît correctement dans le champ **Entrée**. Si nécessaire, vous pouvez modifier ce terme (par exemple, dans le cas d'un index thématique, indiquer systématiquement le terme au singulier).
- 5. Si vous souhaitez ajouter des sous-entrées (sous-catégories du terme principal), vous pouvez le faire dans le champ **Sous-entrée**.
- 6. Choisissez les options de formatage :
  - Ajouter un champ de numéro de page : Cette option vous permet d'afficher le numéro de la page où le terme sélectionné apparaît.
  - **Formater l'entrée** : Vous pouvez sélectionner le format de l'entrée dans l'index (par exemple, gras, italique).
- 7. Cliquez sur **Marquer** pour marquer l'entrée. **Marquer tout** permet de marquer toutes les occurrences du terme dans le document. Un tel marquage ne permet cependant pas de guider le lecteur vers les occurrences les plus pertinentes, et est donc à éviter.

## Étape 3 : Répéter l'opération

- Pour chaque nouvelle occurrence du terme que vous souhaitez inclure dans l'index, répéter l'étape 2.
- Pour chaque nouveau terme que vous souhaitez inclure dans l'index, répétez l'étape 2.

#### Étape 4 : Créer l'index

Une fois que vous avez marqué tous les termes souhaités dans le document, vous pouvez insérer l'index à la fin de votre document.

- 1. Placez le curseur à l'endroit où vous voulez insérer l'index (souvent à la fin du document).
- 2. Allez dans l'onglet **Références**.
- 3. Cliquez sur Insérer l'index dans le groupe Index.

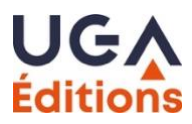

| te de fin<br>e page suivante<br>tes |     | Recherche Recherche intelligente | Gérer les sources<br>Insérer une<br>citation * Bibliographie * | Insérer une table des illustrations Insérer une Iégende C Renvoi | Marquer<br>entrée                    |
|-------------------------------------|-----|----------------------------------|----------------------------------------------------------------|------------------------------------------------------------------|--------------------------------------|
| e                                   | 5   | Recherche                        | Citations et bibliographie                                     | Légendes                                                         | Index                                |
|                                     | 1.1 | 2 · · · 3 · · · 4 · · ·          | 5 • • • 6 • • • 7 • • • 8 • • • 5                              | 9 • 1 • 10 • 1 • 11 • 1 • 12 • 1 • 13 • 1 • 14 • 1 • 1           | 15 · 1 · 16 · 1 · 👌 · 1 · 18 · 1 · 1 |

#### Index¶

- 4. Une boîte de dialogue apparaît. Vous pouvez choisir le **format d'affichage** de l'index, par exemple, un format classique ou avec des puces.
- 5. Cliquez sur **OK** pour insérer l'index dans le document.

| ndex                                                      |                         |                 |                    |                          | ?                     | ×    |
|-----------------------------------------------------------|-------------------------|-----------------|--------------------|--------------------------|-----------------------|------|
| Indeg Table des r                                         | natières Tabl           | le des illustra | itions             |                          |                       |      |
| Agerçu avant impress                                      | ion                     | ^               | Type :             | • U <u>n</u> e par ligne | ⊖ À la s <u>u</u> ite |      |
| А                                                         |                         |                 | <u>C</u> olonnes : | 1                        |                       | 12   |
| Aristotle, 2                                              |                         |                 | Langue :           | Français (beigiqu        | ie)                   | 2    |
| Asteroid belt See Jupi<br>Atmosphere                      | ter                     | ~               |                    |                          |                       |      |
| Aligner les numér                                         | os <u>d</u> e page à di | roite           | N                  |                          |                       |      |
| Caractères de suite :                                     |                         | *               | 63                 |                          |                       |      |
| Eormats :                                                 | Classique               | ~               |                    |                          |                       |      |
| ☐ Aligner les numér<br>Caractères de suite :<br>£ormats : | os <u>d</u> e page à di | roite           | 3                  |                          |                       |      |
| Marqu <u>e</u> r entre                                    | Marqu <u>e</u> r entre  | r entre         | źe                 | Ma <u>r</u> quage auto.  | . Modifie             | free |
|                                                           |                         |                 |                    | OK                       | Ann                   | uler |

## Étape 5 : Mettre à jour l'index

Si vous apportez des modifications à votre document (ajout ou suppression de marqueurs d'index), vous devrez mettre à jour l'index.

- 1. Cliquez sur l'index que vous avez inséré.
- 2. Un bouton **Mettre à jour l'index** apparaît en haut. Cliquez dessus pour actualiser l'index avec les nouvelles informations.

Attention, les corrections réalisées directement dans l'index généré (et non sur les marqueurs qui ont servi à générer l'index) seront « écrasées » lors de toute nouvelle génération de l'index. En particulier, elles ne seront pas conservées lors de l'export de Word vers le logiciel de mise en page utilisé par UGA Éditions. Il est ainsi recommandé de mettre à jour systématiquement les marqueurs d'index.

#### Astuces supplémentaires

- Navigation rapide : Pour voir rapidement les marqueurs d'index, vous pouvez activer les caractères non imprimables. Allez dans l'onglet Accueil, puis cliquez sur le bouton ¶ pour afficher ces marques.
- Créer un index détaillé : Pour un index plus détaillé, pensez à ajouter des sous-entrées. Cela permet d'afficher des catégories spécifiques sous chaque terme principal dans l'index.